## マイナポータル健診結果情報の確認方法

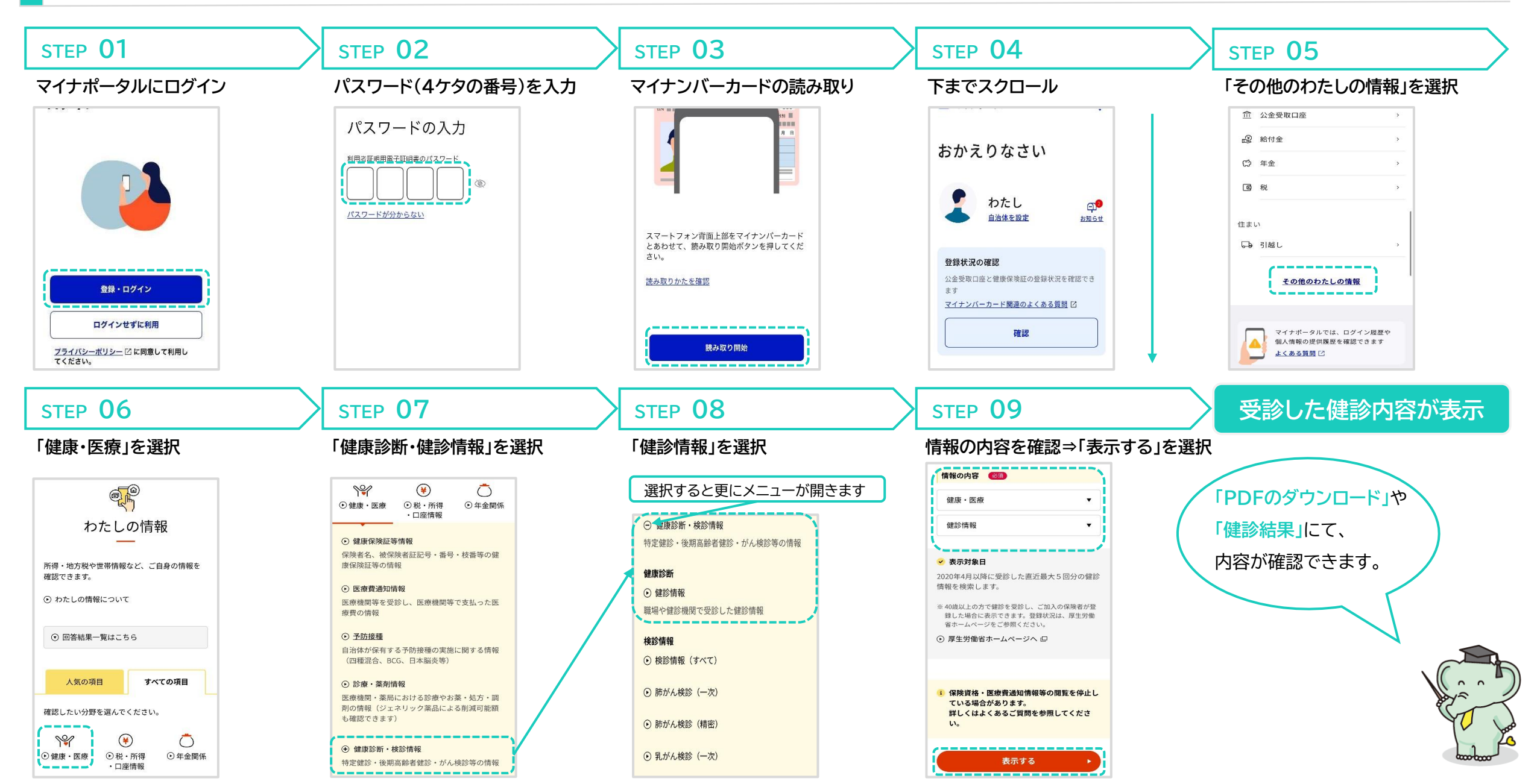